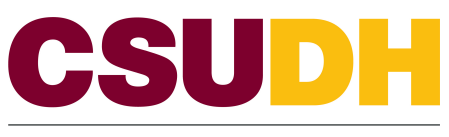

CALIFORNIA STATE UNIVERSITY, DOMINGUEZ HILLS

# HCM 9.0 Business Process Guide Time and Labor: Timekeepers

### Table of Contents

|                              | Page |
|------------------------------|------|
| Processing Steps             | 1    |
| Enter Student Time           | 1    |
| Print the Students Timesheet | 4    |
| Approve Student Timesheet    |      |
| Approved Time Query          |      |

#### **Processing Steps**

#### Enter Student Time

## Navigation: Main Menu > Manager Self Service > Time Management > Report Time > Timesheet

- Enter the 'Value' that is known
- Enter the date to specify the week of the pay period to be entered
- Click Get Employees

Note: You'll only be able to view groups you have access to

| Employee Selection Criteria                      |                           |
|--------------------------------------------------|---------------------------|
|                                                  | Value                     |
| Group ID                                         |                           |
| Empl ID                                          | Q                         |
| Empl Rcd Nbr                                     |                           |
| Last Name                                        | Q                         |
| First Name                                       | ٩                         |
| Job Code                                         | Q                         |
| Department                                       | ٩                         |
| Position Number                                  | ٩                         |
| Clear Selection Criteria Save Selection Criteria | Get Employees             |
|                                                  | Show Schedule Information |

- All accessible employees will now show on the bottom of the page.
- Select the employee to enter time for:

| nployees Fo | r Adria Edwards, T | otals From        | 01/14/2017              | - 01/20/2017                 |                             |                             |                        |            |                           |           |            |               | Personalize   Find   1/1      | First 🔮 1-38 of | (30 🔮 Last                    |
|-------------|--------------------|-------------------|-------------------------|------------------------------|-----------------------------|-----------------------------|------------------------|------------|---------------------------|-----------|------------|---------------|-------------------------------|-----------------|-------------------------------|
| lame        | Job<br>Description | Reported<br>Hours | Hours to be<br>Approved | Scheduled<br>Hours Exception | Approved Submitted<br>Hours | Denied Employee<br>Hours ID | Empl<br>Rod Job<br>Nbr | Department | Department<br>Description | Workgroup | Taskgroup  | Supervisor ID | Reports To Position<br>Number | Position Number | North<br>American<br>Paygroup |
|             | Student Asst       | 0.00              | 0.00                    | 84.00                        | 0.00                        | 0.00                        | 0 1870                 | 21120      | LIBRARY-<br>CIRCULATION   | STUDENTS  | DH_GENERIC |               |                               |                 | STU                           |
|             | Student Asst       | 0.00              | 0.00                    | 84.00                        | 0.00                        | 0.00                        | 0 1870                 | 30220      | PARKING SERVICES          | STUDENTS  | DH_GENERIC |               |                               |                 | STU                           |
|             | Student Asat       | 0.00              | 0.00                    | 0.00                         | 0.00                        | 0.00                        | 0 1870                 | 27100      | BIOLOGY                   | STUDENTS  | DH_CENERIC |               |                               |                 | STU                           |
|             | Student Asst       | 0.00              | 0.00                    | 84.00                        | 0.00                        | 0.00                        | 0 1870                 | 51100      | UA ANNUAL<br>CAMPAIONS    | STUDENTS  | DH_GENERIC |               | (                             |                 | STU                           |

- Populate the timesheet based upon the "In" and "Out" time the student worked each day.
  - Enter time using AM/PM or using a 24 clock (military time)
- Use the Previous Week or Next Week to enter more hours for the month
- Once you have entered time for the entire time period (month) click on SUBMIT.

| Sel         | ect for I         | Instructio | ns           |            |             |              |                |     |                                  |             |              |           |      |   |   |
|-------------|-------------------|------------|--------------|------------|-------------|--------------|----------------|-----|----------------------------------|-------------|--------------|-----------|------|---|---|
| /iew        | By:               | Week       | ▼ *Date      | 01/14/2017 | 🗟 🗱 Refresh | ) <<         | Previous Week  | 1   | Vext Week >><br>Vext Employee >> | ]           |              |           |      |   |   |
| Repo        | orted H           | ours:      | 0.00 Hours   | Scheduled  | Hours: 84.0 | 00 Hours Sho | w all Punch Ty | pes |                                  |             |              |           |      |   |   |
| Fror<br>Tin | n 01/14<br>neshee | 4/2017 to  | o 01/20/2017 |            |             |              |                |     |                                  |             |              |           |      |   |   |
|             | Day               | Date       | Status       | In         | Out         | In           | Out            | In  | Out                              | Punch Total | Taskgroup    | Time Zone | Date |   |   |
| $\bigcirc$  | Sat               | 1/14       | New          | 11:00am    | 2:00pm      | 3:00pm       | 6:00pm         |     |                                  |             | DH_GENERIC Q | PST       | 1/14 | - | + |
| $\bigcirc$  | Sun               | 1/15       | New          |            |             |              |                |     |                                  |             | DH_GENERIC   | PST       | 1/15 | - | + |
| $\bigcirc$  | Mon               | 1/16       | New          | 9:00am     | 12:00pm     |              |                |     |                                  |             | DH_GENERIC   | PST Q     | 1/16 | - | + |
| $\bigcirc$  | Tue               | 1/17       | New          |            |             |              |                |     |                                  |             | DH_GENERIC Q | PST       | 1/17 | - | + |
| $\bigcirc$  | Wed               | 1/18       | New          | 9:00am     | 12:00pm     |              |                |     |                                  |             | DH_GENERIC   | PST       | 1/18 | - | + |
| $\bigcirc$  | Thu               | 1/19       | New          |            |             |              |                |     |                                  |             | DH_GENERIC Q | PST       | 1/19 | - | + |
| Q           | Fri               | 1/20       | New          |            |             |              |                |     |                                  |             | DH_GENERIC   | PST Q     | 1/20 | - | + |
| -           | Su                | ıbmit      | -            | Clear      | ]           |              | Apply Schedul  | e   |                                  |             |              |           |      |   |   |
| -           |                   |            |              | 01001      | 1           |              | rippi) conoda  |     |                                  |             |              |           |      |   |   |

| Sul      | bmit Confirmation             |                       |        |  |
|----------|-------------------------------|-----------------------|--------|--|
| <b>~</b> | The Submit was successful.    |                       |        |  |
|          | Time for the Week of 2017-01- | to 2017-01-20 is subm | nitted |  |
| (        | ОК                            |                       |        |  |

### **Print the Students Timesheet**

## Navigation: CSUDH Custom > DH Timesheets > Timesheet for Timekeepers

- Enter your Run Control ID (your choosing, no rules)
- Click Search

| DH Timesheet for Timekeepers Enter any information you have and click Search. Leave fields blank for a list of all values. |
|----------------------------------------------------------------------------------------------------|
| Find an Existing Value         Add a New Value                                                                             |
| Search Criteria                                                                                                    |
| Run Control ID: begins with  Case Sensitive                                                                                |
| Search Clear Basic Search 🖾 Save Search Criteria                                                                           |

- Enter the Start and End Date for the Pay Period you'll need to print
- Check 'Include Approved Time' box
- Enter the Employee ID(s). To add or remove IDs click on the plus or minus
- Click Run

| TimeCard<br>Run Control ID: 1 | Repor   | t Manager     | Process I       | <i>l</i> lonitor | Run           |
|-------------------------------|---------|---------------|-----------------|------------------|---------------|
| Language:                     | Ligion  |               |                 |                  |               |
| Kun Control Parameters        |         |               |                 |                  |               |
| Start Date: 01/01/            | /2017   | End Date:     | 01/31/201       | 7                |               |
| Include Approved Time?: 🗵     | 7       |               |                 |                  |               |
| Employees To Process          |         | Find   View A | AH   💷   🔣      | First 🕚          | 1 of 1 🕑 Last |
| Empl ID                       | Empl Re | d Nbr *Includ | le/Exclude Indi | cator            |               |
| $\bigcirc$                    | 00      | Includ        | le 👻            | [                | + -           |
| $\sim$                        |         |               |                 |                  |               |
|                               |         |               |                 |                  |               |

- Select the Server Name : PSUNX
- Click OK

| User ID aredwards              |              | Null Colle of the |       |                  |              |
|--------------------------------|--------------|-------------------|-------|------------------|--------------|
| Server came PSUNX              | Run Da       | ate 01/19/2017    | 31    |                  |              |
| Recurrence                     | 👻 🛛 Run Tir  | me 9:02:19AM      | Res   | set to Current D | ate/Time     |
| Time Zone                      |              |                   |       |                  |              |
| cess List                      |              |                   |       |                  |              |
| ct Description                 | Process Name | Process Type      | *Туре | *Format          | Distribution |
| Student Timesheet (Timekeeper) | DHTL002      | SQR Report        | Web   | PDF -            | Distribution |
|                                |              |                   |       |                  |              |
|                                |              |                   |       |                  |              |
|                                |              |                   |       |                  |              |

• Click on Report Manager

| TimeCard                |          |              |                 |                            |         |               |  |  |
|-------------------------|----------|--------------|-----------------|----------------------------|---------|---------------|--|--|
| Run Control ID: 1       |          | Report Man   | lager           | Process Mo                 | nitor   | Run           |  |  |
| anguage:                | English  | •            |                 |                            |         |               |  |  |
| Run Control Parameters  | <b>i</b> |              |                 |                            |         |               |  |  |
| Start Date: 01/01       | /2017    | 31           | End Date:       | 01/31/2017                 |         | ri,           |  |  |
| Include Approved Time?: | 7        |              |                 |                            |         |               |  |  |
| Employees To Process    |          |              | Find   View All | 🖉   🔣                      | First ( | 1 of 1 🕑 Last |  |  |
| Empl ID                 |          | Empl Rcd Nbr | *Include/       | *Include/Exclude Indicator |         |               |  |  |
| $\bigcirc$              |          | 0 Q          | Include         | -                          |         | + -           |  |  |
| $\smile$                |          |              |                 |                            |         |               |  |  |
|                         |          |              |                 |                            |         |               |  |  |

- Select the Administration tab
- Wait...1minute
- Click Refresh
- Repeat if needed
- When the Description turns into a Hyperlink (blue) click it
- The timesheet will open, print it

Note: The direct navigation to this page is Main Menu > Reporting Tools > Report Manger

| View Re | eports Fo    | r                |              |                          |                         |                    |          |         |      |   |         |
|---------|--------------|------------------|--------------|--------------------------|-------------------------|--------------------|----------|---------|------|---|---------|
| Use     | er ID aredv  | vards            | Туре         |                          |                         | •                  |          | 1       | Days | • | Refresh |
| Sta     | atus         | •                | Folder       | •                        | Instance                |                    | to       |         |      |   |         |
| Report  | List         |                  | Persor       | nalize   Find   View All | 🛛   🔣                   | First (            | 1-2 of 2 | 🕑 Last  |      |   |         |
| Select  | Report<br>ID | Prcs<br>Instance | Description  |                          | Request<br>Date/Time    | Format             | Status   | Details |      |   |         |
|         | 813077       | 2057282          | Student Time | sheet (Timekeeper)       | 01/19/2017<br>9:22:23AM | Acrobat<br>(*.pdf) | N/A      |         |      |   |         |
|         | 813076       | 205728           | Student Time | sheet (Timekeeper)       | 01/19/2017<br>9:13:38AM | Acrobat<br>(* pdf) | Posted   | Petails |      |   |         |

|                                   | 0                                         |                            |                            |                                        |                               |                            |                                 |                     |                             |                                     |                                   |                                                   |                                        |                 |           |
|-----------------------------------|-------------------------------------------|----------------------------|----------------------------|----------------------------------------|-------------------------------|----------------------------|---------------------------------|---------------------|-----------------------------|-------------------------------------|-----------------------------------|---------------------------------------------------|----------------------------------------|-----------------|-----------|
|                                   |                                           |                            |                            |                                        |                               |                            | ID:                             |                     | ]                           | Deptid: 2                           | 120 LIE                           | BRARY-CIR                                         | CULATION                               |                 | Unit: 765 |
| DATE                              | DAY                                       | IN                         | OUT                        | HOURS                                  | IN                            | OUT                        | HOURS                           | IN                  | OUT                         | HOURS                               | TOTAL                             | PAY RATE                                          | JOBCOI                                 | DE              |           |
| 01-14-17                          | Saturday                                  | 11:00                      | 14:00                      | 3.00                                   | 15:00                         | 18:00                      | 3.00                            |                     |                             |                                     | 6.00                              | \$10.00                                           | 1870 Student Asst                      | Weshley Tetals  | 6.00      |
| 01-16-17                          | Monday<br>Wednesday                       | 09:00<br>09:00             | 12:00                      | 3.00                                   |                               |                            |                                 |                     |                             |                                     | 3.00                              | \$10.00<br>\$10.00                                | 1870 Student Asst<br>1870 Student Asst | weekiy Iotai.   | 0.00      |
|                                   |                                           |                            |                            |                                        |                               |                            |                                 |                     |                             |                                     |                                   |                                                   |                                        | Weekly Total:   | 6.00      |
|                                   |                                           |                            |                            |                                        |                               |                            |                                 |                     |                             |                                     |                                   |                                                   |                                        |                 |           |
|                                   |                                           |                            |                            |                                        |                               |                            |                                 |                     |                             |                                     |                                   |                                                   |                                        |                 |           |
|                                   |                                           |                            |                            |                                        |                               |                            |                                 |                     |                             |                                     |                                   |                                                   |                                        |                 |           |
|                                   |                                           |                            |                            |                                        |                               |                            |                                 |                     |                             |                                     |                                   |                                                   |                                        |                 |           |
|                                   |                                           |                            |                            |                                        |                               |                            |                                 |                     |                             |                                     |                                   |                                                   |                                        |                 |           |
|                                   |                                           |                            |                            |                                        |                               |                            |                                 |                     |                             |                                     | Gros                              | s Earnings:                                       | \$120.00                               | Total Hours     | : 12.00   |
| I certify that I hat at all CSUDH | ave worked the hour<br>jobs combined does | s recorded o<br>not exceed | n this vouch<br>campus pol | er; I am a curren<br>Icy (20 hours pei | t student at<br>r week) while | CSUDH and<br>e classes are | my total hours<br>e in session. | l am duly<br>reflec | authorized<br>cts the atten | by CSUDH to ma<br>dance for the stu | ke this report a<br>Jent employee | and certify that this co<br>and pay period indic: | rrectly<br>ated. FA Approval           |                 |           |
| SIGNA                             | TURE OF EMPLOYS                           | E                          | (                          | DATE                                   |                               |                            | 'his voucher is ge              | s<br>nerated by     | SUPERVISO<br>Adria Edwa     | R'S SIGNATURE<br>rds at 09:22:45 o  | 1 19-JAN-2017                     | DATE                                              | SUPERV                                 | SOR'S SIGNATURE | DATE      |

• After getting the Appropriate Signatures approve the time

### **Approve Student Timesheet**

# Navigation: Main Menu > Manager Self Service > Approve Time and Exceptions > Reported Time

- Enter the 'Value' that is known
- Enter the date to specify the week of the pay period to be entered
- Click Get Employees

Note: You'll only be able to view groups you have access to

| Approve Reported Time                                   |                               |
|---------------------------------------------------------|-------------------------------|
| Timesheet Summary                                       |                               |
| Employee Selection Criteria                             |                               |
| Description Value                                       |                               |
| Group ID                                                | Q                             |
| Empl ID                                                 | ٩.                            |
| Empl Rcd Nbr                                            | ٩.                            |
| Last Name                                               | Q                             |
| First Name                                              | Q                             |
| Job Code                                                | Q                             |
| Department                                              | Q                             |
| Position Number                                         | Q                             |
| Clear Selection Criteria Save Selection Criteria Get Em | nployees                      |
| View Instructions                                       | Show Schedule Information     |
| View By: Week    Date 12/01/2016    Refresh             | << Previous Week Next Week >> |

- All accessible employees will now show on the bottom of the page.
- Select the employee needing approval

| ployees For Ad | dria Edwards, Ti   | otals From        | 01/14/2017              | -01/20/2017        |           |                             |                             |                        |            |                           |           |            |               | Personalize   Find   12       | First 🔮 1-38 of | (30 🔮 Las                     |
|----------------|--------------------|-------------------|-------------------------|--------------------|-----------|-----------------------------|-----------------------------|------------------------|------------|---------------------------|-----------|------------|---------------|-------------------------------|-----------------|-------------------------------|
| anne           | Job<br>Description | Reported<br>Hours | Hours to be<br>Approved | Scheduled<br>Hours | Exception | Approved Submitted<br>Hours | Denied Employee<br>Hours ID | Empl<br>Rod Job<br>Nbr | Department | Department<br>Description | Workgroup | Taskgroup  | Supervisor ID | Reports To Position<br>Number | Position Number | North<br>American<br>Paygroup |
|                | Student Asst       | 0.00              | 0.00                    | 84.00              |           | 0.00                        | 0.00                        | 0 1870                 | 21120      | LIBRARY-<br>CIRCULATION   | STUDENTS  | DH_GENERIC |               |                               |                 | STU                           |
|                | Student Assi       | 0.00              | 0.00                    | 84.00              |           | 0.00                        | 0.00                        | 0 1870                 | 30220      | PARKING SERVICES          | STUDENTS  | DH_GENERIC |               |                               |                 | STU                           |
|                | Student Asst       | 0.00              | 0.00                    | 0.00               |           | 0.00                        | 0.00                        | 0 1870                 | 27100      | BIOLOGY                   | STUDENTS  | DH_CENERIC |               |                               |                 | STU                           |
|                | Student Asst       | 0.00              | 0.00                    | 84.00              |           | 0.00                        | 0.00                        | 0 1870                 | 51100      | UA ANNUAL<br>CAMPAIONS    | STUDENTS  | DH_GENERIC |               | (                             |                 | STU                           |

- Review time entered based upon the printed timesheet
- Click/Select the boxes for the days to be approved based on the timesheet
- Once you have selected time for the week then click Approve Selected
- Use the Previous Week or Next Week or Next Employee to review/approve more hours for the month

| ew By         | : [         | Week | •        | *Date: 01         | /14/2017 🕅 🤹    | Refresh    | << Previou    | is Week    | Next We<br>Next En | eek >><br>nployee >> |             |              |           |      |   |   |
|---------------|-------------|------|----------|-------------------|-----------------|------------|---------------|------------|--------------------|----------------------|-------------|--------------|-----------|------|---|---|
| om 0<br>Times | 1/14<br>hee | t    | to 01/20 | )/2017            | chequied Hours. | 84.00 Hou  | 's Snow all F | unch types |                    |                      |             |              |           |      |   |   |
| lect          |             | Day  | Date     | Status            | In              | Out        | In            | Out        | In                 | Out                  | Punch Total | Taskgroup    | Time Zone | Date |   |   |
|               | 0           | Sat  | 1/14     | Needs<br>Approval | 11:00:00AM      | 2:00:00PM  | 3:00:00PM     | 6:00:00PM  |                    |                      | 6.00        |              | PST       | 1/14 | - | + |
|               | 0           | Sun  | 1/15     | New               |                 |            |               |            |                    |                      |             | DH_GENERIC Q | PST       | 1/15 | - | + |
|               | 0           | Mon  | 1/16     | Needs<br>Approval | 9:00:00AM       | 12:00:00PM |               |            |                    |                      | 3.00        |              | PST Q     | 1/16 | - | + |
|               | 0           | Tue  | 1/17     | New               |                 |            |               |            |                    |                      |             | DH_GENERIC   | PST       | 1/17 | - | + |
|               | 0           | Wed  | 1/18     | Needs<br>Approval | 9:00:00AM       | 12:00:00PM |               |            |                    |                      | 3.00        | DH_GENERIC   | PST Q     | 1/18 | - | + |
|               | 0           | Thu  | 1/19     | New               |                 |            |               |            |                    |                      |             | DH_GENERIC   | PST       | 1/19 | - | + |
|               | $\bigcirc$  | Fri  | 1/20     | New               |                 |            |               |            |                    |                      |             | DH_GENERIC   | PST       | 1/20 | - | + |

• Run DH\_TL\_RPTD\_APPROVED\_TIME query

### **Approved Time Query**

Navigation: Main Menu > Reporting Tools > Query > Query Viewer

- Enter the name of the query
  - DH\_TL\_RPTD\_APPROVED\_TIME
- Click Submit

| Query \   | Viewer               |                            |                         |                          |  |
|-----------|----------------------|----------------------------|-------------------------|--------------------------|--|
| Enter any | r information you ha | ve and click Search. Leave | fields blank for a list | of all values.           |  |
|           | *Search By           | Query Name 🗸               | begins with             | dh_tl_rptd_approved_time |  |
|           | Search               | Advanced Search            | 0                       |                          |  |

- To run the report to an excel spreadsheet click 'Excel'
- To review the report before sending it to Excel click 'HTML'

| uory monor                                         |                                          |                      |            |                |                            |                             |                             |                                                                |                                    |
|----------------------------------------------------|------------------------------------------|----------------------|------------|----------------|----------------------------|-----------------------------|-----------------------------|----------------------------------------------------------------|------------------------------------|
| ter any information y                              | ou have and click Search. Leave fields b | lank for a list of a | II values. |                |                            |                             |                             |                                                                |                                    |
| *Search                                            | n By Query Name 👻 begin                  | ns with              | H_TL_RPTD  | _APPROVE       | D_TIME                     |                             |                             |                                                                |                                    |
| Search                                             | Advanced Search                          |                      |            |                |                            |                             |                             |                                                                |                                    |
| Secola Deculta                                     |                                          |                      |            |                |                            |                             |                             |                                                                |                                    |
| Search Results<br>*Folder \                        | View All Folders                         | •                    |            |                |                            |                             |                             |                                                                |                                    |
| Search Results<br>*Folder N<br>Query               | View All Folders                         | •                    |            |                | Persona                    | alize   Fi                  | nd   View All               | 🕗   🔜 First 🕚 1                                                | of 1 🕑 Last                        |
| Search Results<br>*Folder N<br>Query<br>Query Name | View All Folders                         | •<br>Owner           | Folder     | Run to<br>HTML | Persona<br>Run to<br>Excel | alize   Fi<br>Run to<br>XML | nd   View All  <br>Schedule | <ul> <li>First 3 1</li> <li>Definitional References</li> </ul> | of 1 🕑 Last<br>Add to<br>Favorites |

- Enter the From and To Dates for the period or use the calendar to select the dates
- Click View Results

|              |      | nine - App | Toveu |
|--------------|------|------------|-------|
| From Date:   |      |            |       |
| View Results |      |            |       |
| C SU Unit    | Name | ID         | Empl  |

- Enter the Pay Period Month and Year at the top
- Review the document

| CSU Unit Name                                                                                                   | Empl Rcd# Job Code | Total Hours | Comp Bate User      |
|----------------------------------------------------------------------------------------------------|--------------------|-------------|---------------------|
|                                                                                                    | 0 1870             | 33.00       | 10.000000           |
|                                                                                                    | 0 1871             | 24.00       | 10,000000           |
|                                                                                                    | 0 1870             | 67.50       | 10.250000           |
| The second second second second second second second second second second second second second second second se | 0 1871             | 33.50       | 10.000000           |
|                                                                                                    |                    |             |                     |
|                                                                                                    |                    |             |                     |
|                                                                                                    |                    |             |                     |
|                                                                                                    |                    | Supervi     | of's Signature Date |

• Submit signed Query to Payroll Services